# Lab #1: Create Azure Account and Lab Environment

### Purpose:

- We'll set up a Microsoft Azure account/tenant subscription, which will be utilized frequently in the subsequent cybersecurity labs. We'll also configure the two "tester" VMs (Windows and Linux).
- A backup "Break-Glass" Global Admin account will be created. If we get locked out of our admin account, we can utilize our break-glass account to access our Azure portal.

#### Tasks:

- 1. Create Azure Environment and Virtual Machines (VMs)
  - Create Azure account (tenant) and subscription
  - Create "Tester" VMs (Windows 10 Pro, Linux Ubuntu)
  - Configure the Network Security Groups (NSG) for "Tester" VMs
- 2. Set up Microsoft Remote Desktop on local PC
- 3. Create a backup "Break-Glass" Global Admin account in Entra ID
  - Create the new admin user account
  - Log into it once and update the password

## Task 1: Create Azure Environment and Virtual Machines (VMs)

### Create Azure account (tenant) and subscription:

<u>Note</u>: You can make a free account, but it's recommended that you choose a "pay as you go" subscription as it provides more features and resources (may be required for the subsequent labs).

- 1. Go to <u>https://azure.microsoft.com/en-us/free/</u> to create an Azure account.
  - a. Set up MFA.
- 2. Afterward, create the Azure subscription.

### Create"Tester" VMs (Windows 10 Pro, Linux Ubuntu):

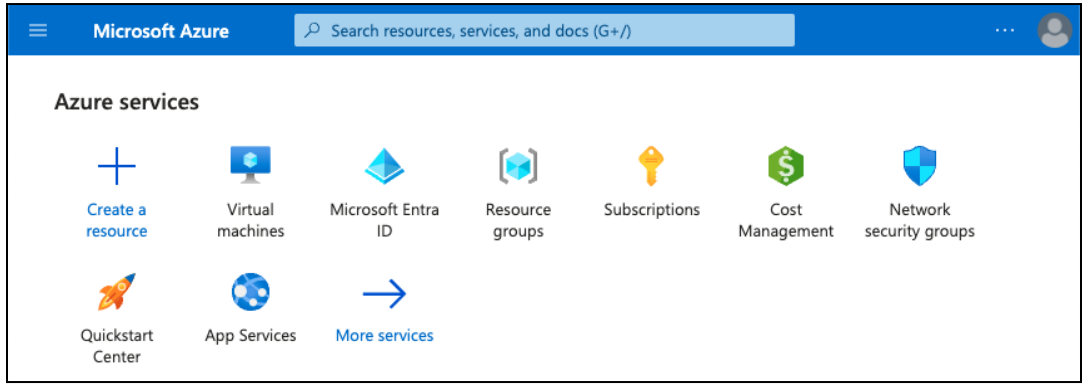

- 1. Steps for creating the Windows "Tester" VM:
  - a. Azure account > +Create a resource > Virtual Machines > Create.
  - b. Assign the subscription, resource group, VM name ("windows-vm"), region, image (Windows 10 Pro), admin credentials, and CPU usage.
  - c. Create a new Virtual Network.
- 2. Steps for creating the Linux "Tester" VM:
  - a. Azure account > +Create a resource > Virtual Machines > Create.
  - b. Assign the subscription, resource group, VM name ("linux-vm"), region, image (Ubuntu Server), admin credentials, CPU usage.

c. Select the same Virtual Network as the Windows "Tester" VM.

<u>**Note</u>**: The screenshot below displays the 2 lab VMs we created, as well as a third "Attacker" VM that we'll create soon in another lab.</u>

| Virtual machines                                         | nage view 🗸 💍 Refresh 过 Export to CSV 😚              | Open query 🛛 …            |
|----------------------------------------------------------|------------------------------------------------------|---------------------------|
| Filter for any field Subscription equals all Type equals | s all + Add filter                                   | ∨ More (2)                |
| Showing 1 to 3 of 3 records.                             | No grouping V                                        | $\sim$ = List view $\sim$ |
| Name ↑↓ Type ↑↓ Subscription ↑                           | ↑↓ Resource group $\uparrow$ ↓ Location $\uparrow$ ↓ | Status ↑↓                 |
| Virtual machine Azure subscript                          | tion 1 Australia Central                             | Stopped (deallocated)     |
| Virtual machine Azure subscript                          | tion 1 East US 2                                     | Stopped (deallocated)     |
| Virtual machine Azure subscript                          | tion 1 East US 2                                     | Stopped (deallocated)     |

### Configure the Network Security Groups (NSG) for "Tester" VMs:

- 1. Azure portal > Network Security Groups (NSG) > there should be 2 options (Windows, Linux).
- 2. Select the Windows NSG:

Note: We see both inbound and outbound security rules

a. Delete the top-most inbound security rule (RDP).

| Priority 1                | Name 1                    | Port ↑↓ | Protocol ↑↓ | Source $\uparrow \downarrow$ | Destination $\uparrow\downarrow$ | Action $\uparrow \downarrow$ |   |
|---------------------------|---------------------------|---------|-------------|------------------------------|----------------------------------|------------------------------|---|
| ✓ Inbound Security Rules  |                           |         |             |                              |                                  |                              |   |
| 300                       | A RDP                     | 3389    | ТСР         | Any                          | Any                              | Allow                        | 8 |
| 65000                     | AllowVnetInBound          | Any     | Any         | VirtualNetwork               | VirtualNetwork                   | Allow                        |   |
| 65001                     | AllowAzureLoadBalancerInB | . Any   | Any         | AzureLoadBalancer            | Any                              | Allow                        | Û |
| 65500                     | DenyAllInBound            | Any     | Any         | Any                          | Any                              | 🔇 Deny                       | Û |
| ✓ Outbound Security Rules |                           |         |             |                              |                                  |                              |   |
| 65000                     | AllowVnetOutBound         | Any     | Any         | VirtualNetwork               | VirtualNetwork                   | Allow                        | Û |
| 65001                     | AllowInternetOutBound     | Any     | Any         | Any                          | Internet                         | Allow                        | 1 |
| 65500                     | DenyAllOutBound           | Any     | Any         | Any                          | Any                              | 🔇 Deny                       |   |
|                           |                           |         |             |                              |                                  |                              |   |

b. Create a new inbound security rule: Settings > Inbound Security Rules.

| 🕋 Add inbound security rule | >      |
|-----------------------------|--------|
| windows-vm-nsg              |        |
|                             |        |
| Source ①                    |        |
| Any                         | $\sim$ |
| Source port ranges * ①      |        |
| *                           |        |
| Destination (i)             |        |
| Any                         | ~      |
| Service ①                   |        |
| Custom                      | ~      |
| Destination port ranges * ③ |        |
| *                           | ×.     |
|                             |        |

- iii. **Destination**: Any
- iv. Destination on port ranges: \*
- v. Priority: 100
- vi. Name: (ex. "DANGER\_AllowAnyInbound")
- 3. Now, select the Linux NSG:
  - a. (perform the same steps as the Windows NSG)

<u>Note</u>: This is bad practice (it allows <u>all</u> inbound traffic!). We're only performing this for testing purposes. This should encourage attackers to interact with the "Tester" VMs (we'll analyze the security logs in future labs).

# Task 2: Set up Microsoft Remote Desktop on local PC

1. Open the Microsoft Remote Desktop app.

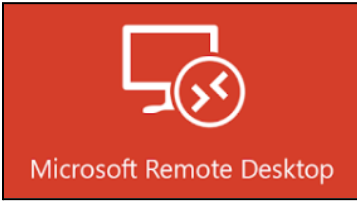

- 2. Add the "Tester" and "Attacker" VMs to the Microsoft Remote Desktop app:
  - a. Locate the **public IPs** for each VM > select **Add PC**.

|                | Microsoft Remote Desktop               |
|----------------|----------------------------------------|
| ⊖ • + •        | PCs Workspaces Q Search                |
| Add PC         |                                        |
| PC name:       | Host name or IP address                |
| User account:  | Ask when required                      |
| General        | Display Devices & Audio Folders        |
| Friendly name: | Optional                               |
| Group:         | Saved PCs O                            |
| Gateway:       | No gateway                             |
|                | ✓ Bypass for local addresses           |
|                | Reconnect if the connection is dropped |
|                | Connect to an admin session            |
|                | Swap mouse buttons                     |
|                |                                        |

## Task 3: Create a backup "Break-Glass" Global Admin account

<u>Note</u>: In Entra ID we'll create a backup account with Global Admin privileges (aka a "Break-Glass" account). This account allows us to still access our Azure tenant in case Microsoft locks our main admin account because of our security testing.

#### Create the new admin user account:

- 1. Azure portal > Entra ID > Users >
  - a. Assignments: (assign the **Global Administrator** role)
    - b. Select **Review + Create**.
- 2. Copy the full username (email) of the new admin user.

#### Create the new admin user account:

- 1. Open a new incognito window > <u>portal.azure.com</u> > sign in using the new admin user's credentials.
- 2. Update the password.

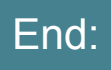

• For future labs, we will want to keep these VMs <u>on</u> so we have logs and behaviors to ultimately analyze.